## How to Unpack a Zip File

(For Windows 11 users)

1. Right click on the zip file icon and click **Open** to open the file with Explore.

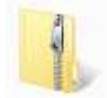

2. Click on the **Extract all** button in the window that opens.

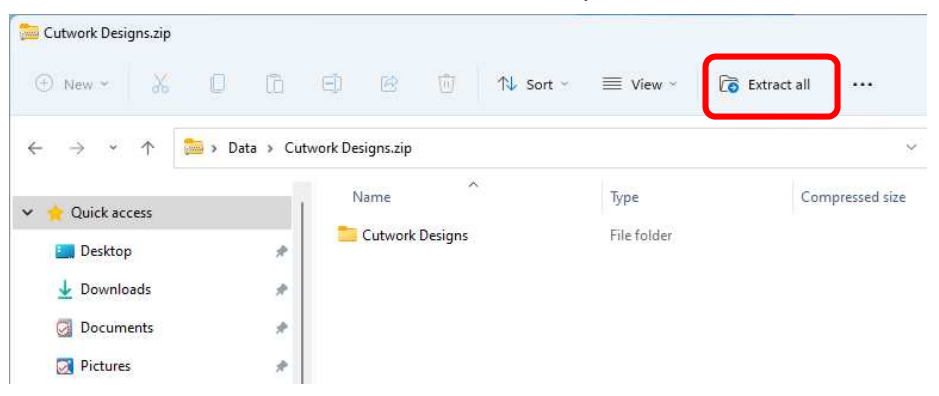

\*If **Extract all** is not displayed, press "...". The hidden menu will appear.

| 늘 Cutwork Designs.zip |                 |           | 122              |   | × |
|-----------------------|-----------------|-----------|------------------|---|---|
| 🕀 New 🖌 🚺 🛅           | E) 🖻 🖸          | ] 1V Sort | ~ 🛛 🔳 View ~     |   | ) |
| ← → ∽ ↑ 🚞 > Data > C  | utw v C         | ₽ Search  | Co Extract all   | - |   |
|                       | Name            | ^         | 9 Undo           |   |   |
|                       | 🚬 Cutwork Desig | gns       | log Burn to disc |   |   |

Select the location where you want the folder to be placed, for example, the Desktop.
Select Show extracted files when complete. Then click on the Extract button.
The transferred file will be displayed in a window.

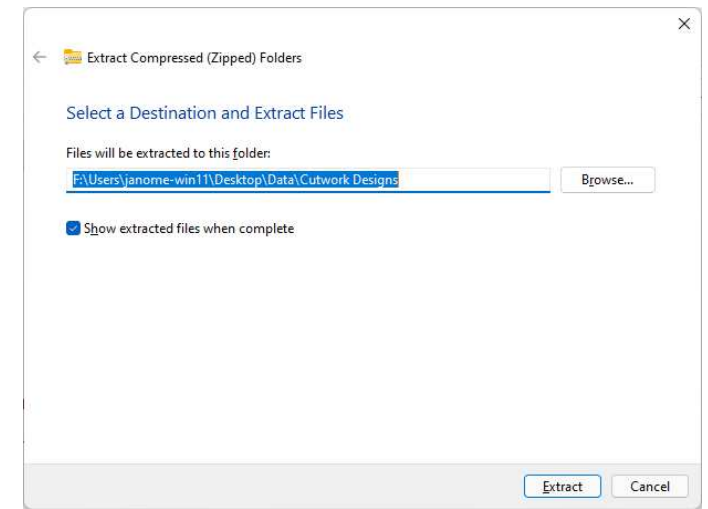

## (For Windows 10 / 8.1 users)

1. Right click on the zip file icon and click **Open** to open the file with Explore.

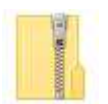

2. Select **Extract** from the **Compressed Folder Tools** tab, and then click **Extract all**.

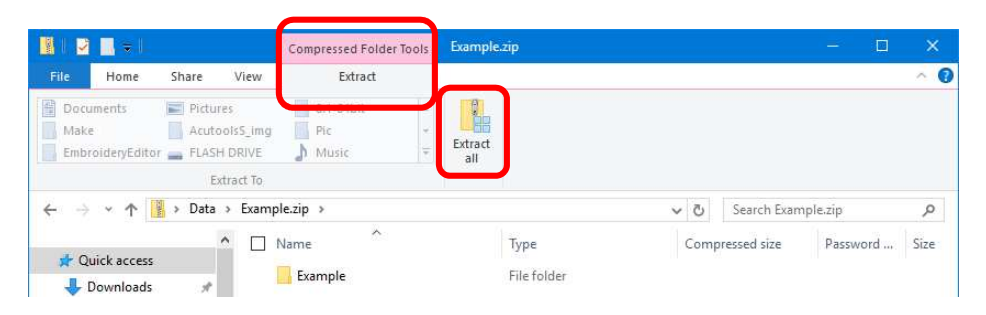

Select the location where you want the folder to be placed, for example, the Desktop.
Select Show extracted files when complete. Then click on the Extract button.
The transferred file will be displayed in a window.

| Files will be extracted to this <u>f</u> older: |        |
|-------------------------------------------------|--------|
| C:\Users\admin\Desktop\Data\Example             | Browse |
| Show extracted files when complete              |        |
|                                                 |        |
|                                                 |        |
|                                                 |        |
|                                                 |        |
|                                                 |        |
|                                                 |        |